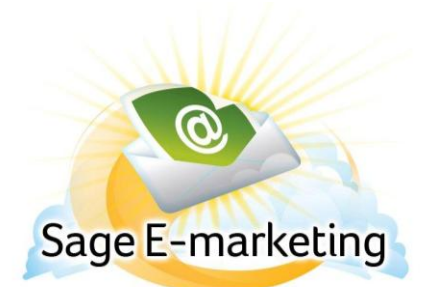

## **Quick Start Guide To:**

## How to Add a New User

This Quick Start Guide will guide you through adding a new User ID.

- 1. Go to <u>www.Sageemarketing.com</u>.
- 2. Enter your account details at the top of the page and click Submit.
- 3. Once you are on the Home screen, click Manage Account.

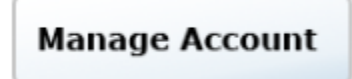

4. Select Add a User to the Account and click Submit. (Note: If you need to purchase an additional user, you can do so by selecting Change the Service.)

| Sage E-marketing                                                                                                    |  |  |  |  |
|----------------------------------------------------------------------------------------------------|--|--|--|--|
| Account Management<br>Main Menu                                                                                                    |  |  |  |  |
| Account Name is: rs_121211_spe_sema                                                                                                    |  |  |  |  |
| Select an Account Management Activity                                                                                                    |  |  |  |  |
| <ul> <li>Change Credit Card Information<br/>(no price change)</li> <li>Change the Service<br/>(features, maximum users and send limits)</li> <li>Reallocate the Service among Existing Users</li> <li>Add a User to the Account</li> </ul> |  |  |  |  |
| <ul> <li>Cancel the Account<br/>(stops all usage and charges)</li> <li>Suspend the Account<br/>(stop all usage but keep the account)</li> <li>Provide your Reseller's Name</li> </ul>                                                      |  |  |  |  |
| Delete a User from the Account<br>(5 UserIDs in account)                                                                                                    |  |  |  |  |
| Submit                                                                                                    |  |  |  |  |

5. Enter information in all of the provided fields. Click Create User.

| Sage E-r               | narketing          | I                                                | ¥62                                                                                    |
|------------------------|--------------------|--------------------------------------------------|----------------------------------------------------------------------------------------|
| Add a New User t       | o Your Sage E-mark | eting Account.                                   |                                                                                        |
| Account Information    |                    |                                                  | Sign Up Now!                                                                           |
| Existing Account Name: | rs_121211_spe_sema | 0                                                |                                                                                        |
| Account Password:      |                    | 0                                                | Sage E-marketing                                                                       |
| User Information       |                    |                                                  |                                                                                        |
| New User Name:         |                    | 0                                                | Enter new user information                                                             |
| UserID Password:       |                    | 0                                                | Activate the user from<br>verification email                                           |
| Verify Password:       |                    | ]                                                | Get started one unuke on                                                               |
| Contact Information    |                    |                                                  | your way to putting proven email<br>marketing techniques to work for<br>your business! |
| Company:               |                    |                                                  |                                                                                        |
| First Name:            |                    |                                                  | Your information will<br>be kept confidential.                                         |
| Last Name:             |                    |                                                  | Privacy Policy                                                                         |
| Email                  |                    | 0                                                |                                                                                        |
| Phone                  |                    | 0                                                |                                                                                        |
| Country:               | Choose a Country 🔻 |                                                  |                                                                                        |
| Address:               |                    | ]                                                |                                                                                        |
| City:                  |                    | ]                                                |                                                                                        |
| Zlp/Postal Code:       |                    |                                                  |                                                                                        |
| Time Zone              | Choose a Time Zone | - <b>0</b>                                       |                                                                                        |
|                        |                    | Create User                                      |                                                                                        |
|                        | Important          | Note: Sage 6-marketing is powered by Swiftpage** |                                                                                        |
|                        |                    |                                                  |                                                                                        |
|                        |                    |                                                  |                                                                                        |
|                        |                    |                                                  |                                                                                        |
|                        |                    |                                                  |                                                                                        |
|                        |                    |                                                  |                                                                                        |

6. Once the confirmation page appears, you can either close the window or click on Main Menu to enter your account details and return the Account Management menu.